# 全統プレ共通テスト(Web受験)手順書

受験生用

この度は全統プレ共通テストをお申し込みいただきありがとうございます。 Web受験サービスにてご受験いただくための手順および注意事項を記載しています。 必ず内容を確認してください。

## STEP1 受験日前日までに ~受験に使用する端末の利用環境確認~

### ◆受験時(受験システム)の利用環境について◆

以下の環境以外では受験していただくことはできません。端末の**OS**によって指定のブラウザが異なります。

| パソコン              | macOS: <b>10.15.5</b> 以降 ⇒ブラウザ:Safari最新版<br>ChromeOS: <b>83.0</b> 以降 ⇒ブラウザ:Google Chrome最新版<br>Windows10: <b>2004(May2020)</b> 以降<br>⇒ブラウザ:Google Chrome最新版 または Microsoft Edge最新版 |
|-------------------|----------------------------------------------------------------------------------------------------|
| スマートフォン<br>/タブレット | iOS:13.5.1以降 ⇒ブラウザ:Safari最新版<br>iPadOS:13.5.1以降 ⇒ブラウザ:Safari最新版<br>Android:9.0以降 ⇒ブラウザ: Google Chrome最新版                                                                          |

※シークレットモード、プライベートモードの設定は解除してください。※スマートフォン/タブレットではマナーモードを解除してください。

1. OSのバージョンの確認

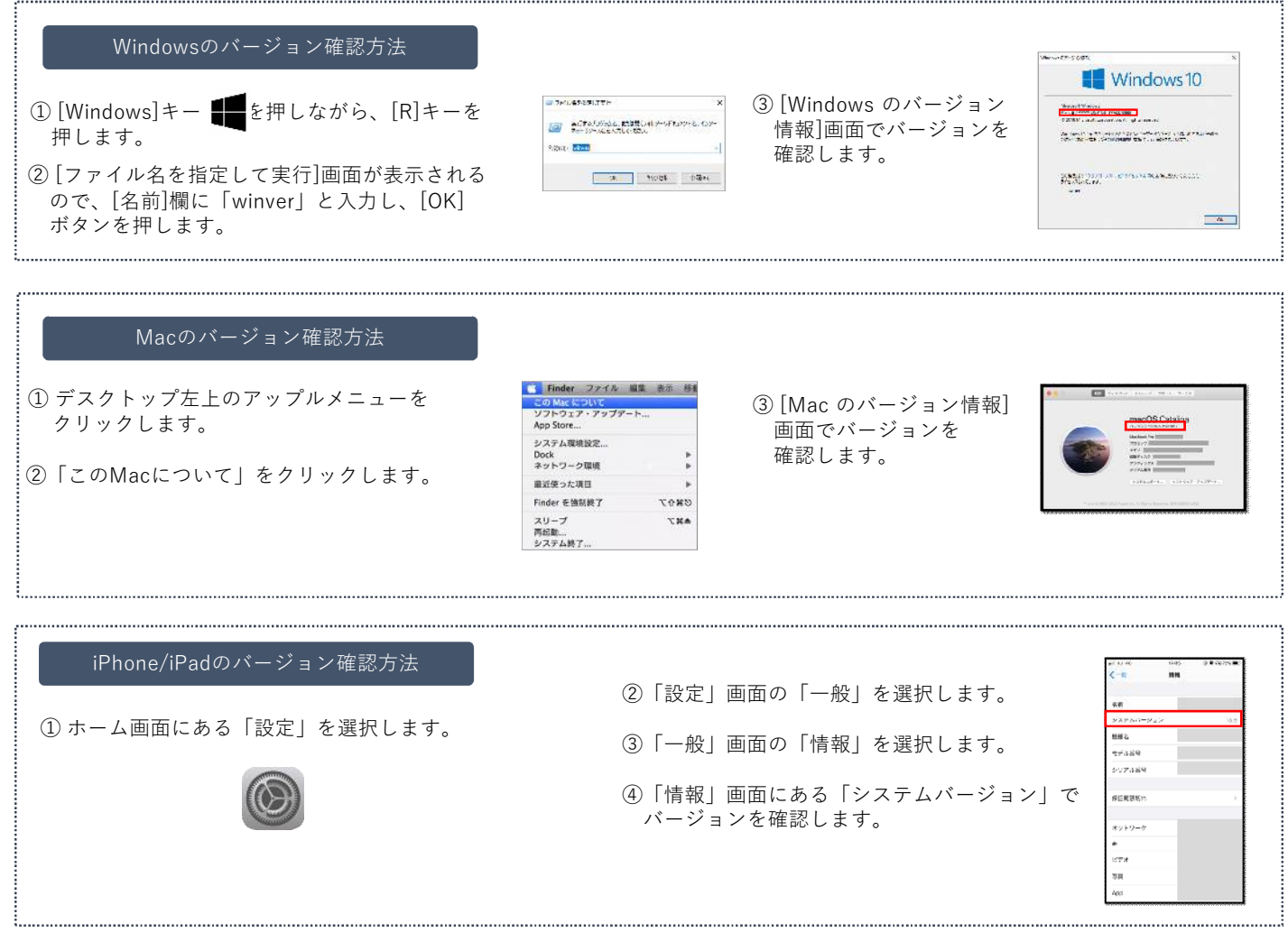

※各表示内容は、端末のバージョンにより異なる可能性があります。

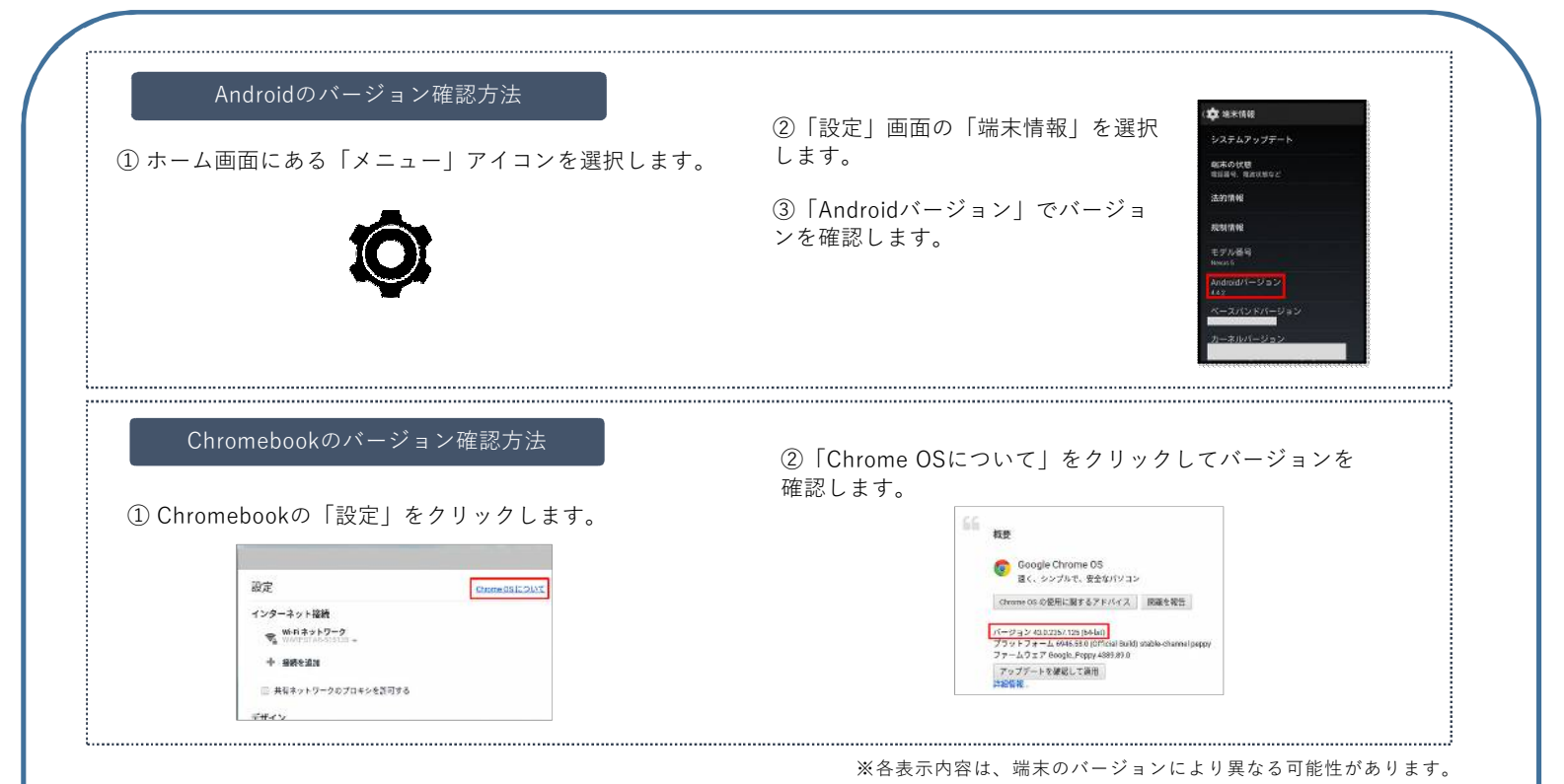

### 2. ブラウザの確認

ご利用端末のOSに応じたブラウザの確認をし、 指定のブラウザがない場合には受験前に 必ずダウンロードしてください。

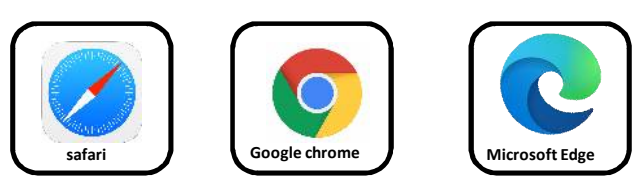

Caution
 IBアイコン
 Microsoft Edgeをご利用の場合、新ア
 イコンであるかを確認してください。
 IDアイコンの場合はアップデートを
 行って新アイコンの最新版でご利用
 ください。

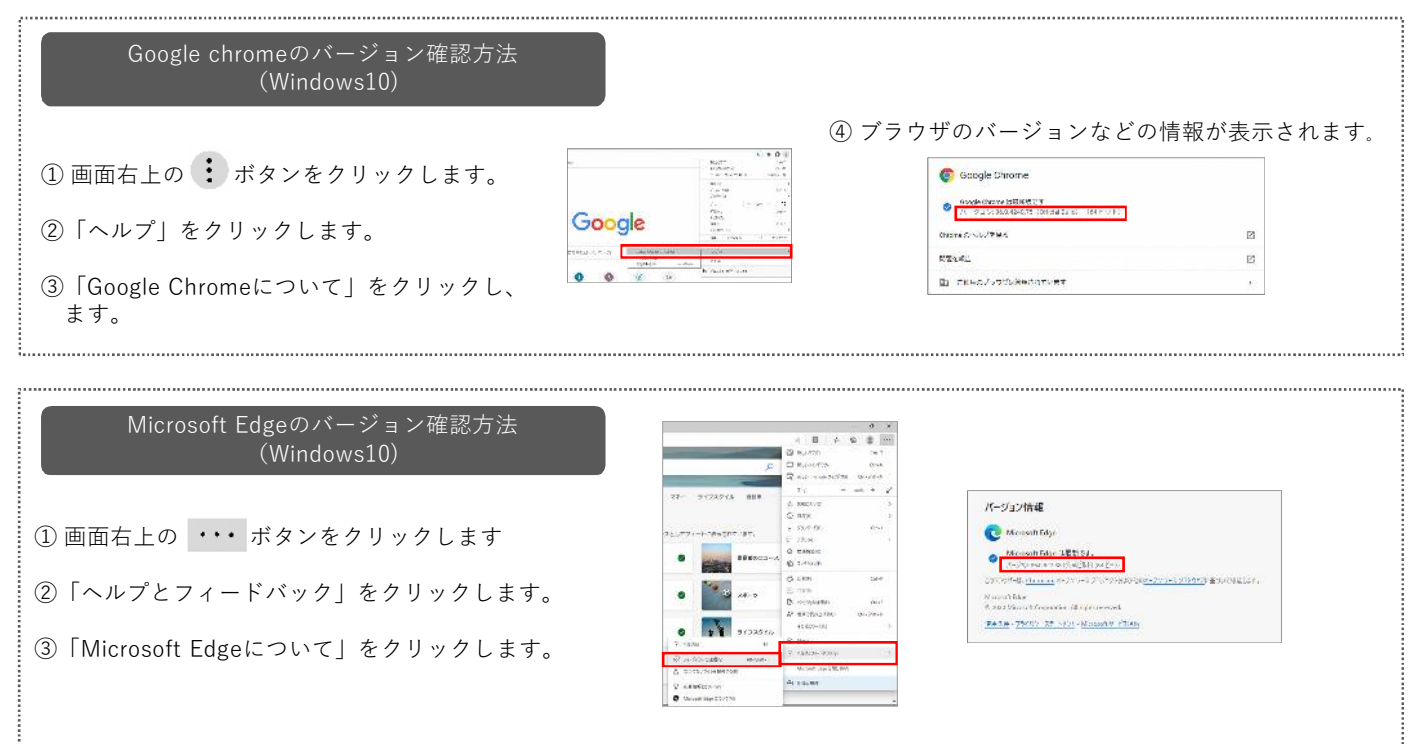

## STEP 2 受験日前日までに ~模試ナビユーザー登録~

Web受験では、受験および受験後の個人成績データ・解答のご確認に、模試ナビを使用します。 ご登録がまだの方は、下記を参照しユーザー登録を行い、次ページに進んでください。

## ◆模試ナビユーザー登録方法(無料)◆

※既に模試ナビへユーザー登録している方は、「STEP3 受験番号認証」へ進んでください。

#### 【仮登録】

①スマートフォン・タブレット・パソコンなどから以下にアクセスしてください。

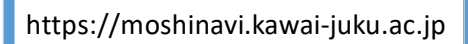

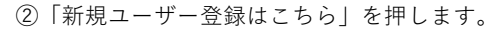

- ③「登録に関する注意事項」、「個人情報の取り扱いについて」、「利用に関する注意事項」 を確認の上、「同意する」ボタンを押します。
- ④自分のメールアドレスを入力し、「送信する」ボタンを押します。
   ※メールアドレスを間違った方は、「メールアドレスを間違った方はこちら」
   を押してください。

#### 【本登録】

⑤入力したメールアドレス宛に送信されるメールに記載されたURLから本登録に進みます。
 ⑥パスワード登録画面で任意のパスワードを入力し、「登録する」ボタンを押します。
 ※メールアドレスとパスワードは重要な情報となりますので大切に保管してください。

- ⑦学年を選択し、氏名・高校名などの必要事項を入力します。
- ⑧入力を終えたら「確認画面へ」ボタンを押し、内容を確認の上、

正しければ「送信する」ボタンを押します。

- ⑨電話番号による認証コード発行画面で、電話番号を入力し、
- 「SMS(ショートメッセージ)で取得する」「自動音声案内で取得する」
- いずれかのボタンを押し、認証コードを発行します。
- ※認証コードが発行されるのに、数分かかることがあります。
  - 連続して上記ボタンを押さないでください。

SMS取得が上手くいかない場合には、「自動音声案内で取得」を試してください。

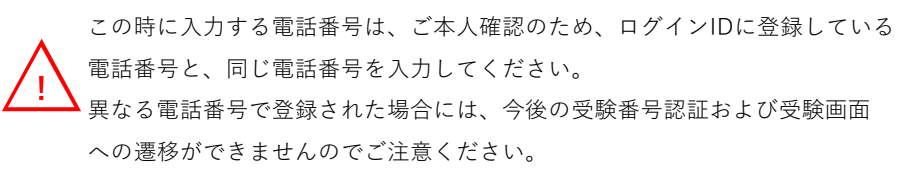

⑩認証コード入力画面で、SMSで受信、もしくは自動音声案内で聞き取った 認証コードを入力し、「登録」ボタンを押すと、登録が完了します。

|       | 河合鑿グループ 河合鑿                                       |
|-------|---------------------------------------------------|
| 🕖 模試ナ | _ 1880 \$4446<br>_ \$87(5)-9-                     |
| ログイン  | 「新規ユーザー登録はこちら」                                    |
| メールア  | ۴レス                                               |
| パスワー  | ۴                                                 |
|       | <ul> <li>ログインする</li> <li>✓ ログイン情報を保存する</li> </ul> |
| 1     | 《スワードを忘れた方はこちら                                    |
|       | 🍄 よくあるご質問はこちら                                     |

|              | 河合塾グループ 河合                                   |
|--------------|----------------------------------------------|
| <i>⑧</i> 模   | ゴナビ キャック・                                    |
| 電話者          | 番号による認証コード発行                                 |
| 本人強調         | のため、電話番号を入力して、認証コードを発行してく                    |
| ださい。<br>模試子と | で成績確認機能をご利用いただくためには、本面面で、                    |
| カした事         | 記番号を模試受験時に受験届に記入する必要がありま                     |
| 9.           |                                              |
| 雷話           | 좌물                                           |
| - COTHER     | a                                            |
|              |                                              |
|              | SMS(ショートメッセージ)で取得                            |
| 22           |                                              |
|              |                                              |
| 固定電話         | などでSMS(ショートメッセージ)を受信できない電話                   |
| 番号の場         | 合は、自動音声案内で取得してください。                          |
| 目動音声         | 「英内の場合、上記電話番号苑に看信があります。電話制<br>にご用意ください。      |
| なお、買         | ,ACC/FIRENESS。<br>(話回線の湿薙状況によっては、着信までに少々お時間? |
| 要する場         | 合があります。あらかじめご了承ください。                         |
|              |                                              |
|              | 白色女主要自由会现很                                   |
|              | 日動百戸条内で取得                                    |

## STEP3 受験日前日までに ~ 受験番号認証~

受験日前日までに、模試ナビにて事前の受験番号認証を行ってください。

◆受験番号認証の方法◆

※12/1(火)9:00以降~受験日前日までに、事前の受験番号認証を行ってください。

①模試ナビへメールアドレスとパスワードを入力してログインしてください。

※ログイン後に「ログイン情報を保存する」にチェックを入れて「ログインする」を押すと、 次回ログイン時にメールアドレスの入力を省略できます。

https://moshinavi.kawai-juku.ac.jp

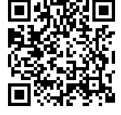

②ログイン後、模試一覧の「全統プレ共通テスト」横の「Web受験」ボタンを押してください。
 ※11/30(月)以前は「Web受験」ボタンは押下できません。

③受験番号を入力します。 受験番号は、11/25(水)12:00以降に、ログインIDに登録の メールアドレスにお送りするメールでご確認ください。 または、河合塾ホームページ>模試>全統模試案内ページ の「申込内容確認・変更/受験番号確認」ボタンにてご確認 ください。

受験番号認証

河合塾ホームページからWeb受験サービスを申し込んだ方の

み、受験が可能です。申込時に取得した受験番号を入力して

能证

受除重号

0

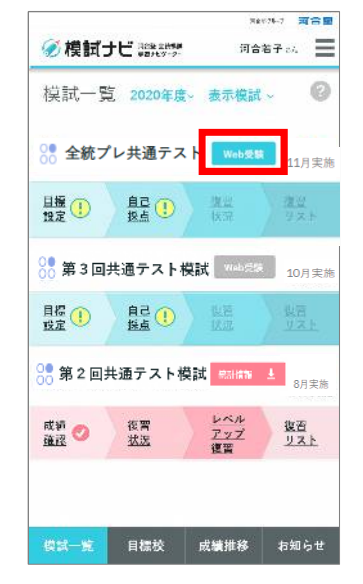

# Caution

下記メッセージが表示される場合には、ログインIDおよび、模試を お申し込み時の登録情報と、模試ナビの登録情報が一致していない 可能性があります。(受験日当日Web受験画面へ遷移しません。) 模試ナビの登録内容を「プロフィール情報」から確認し、必要に応 じて修正してください。

それでもエラーになる場合は、本手順書最終ページのお問い合わせ 先までご連絡ください。

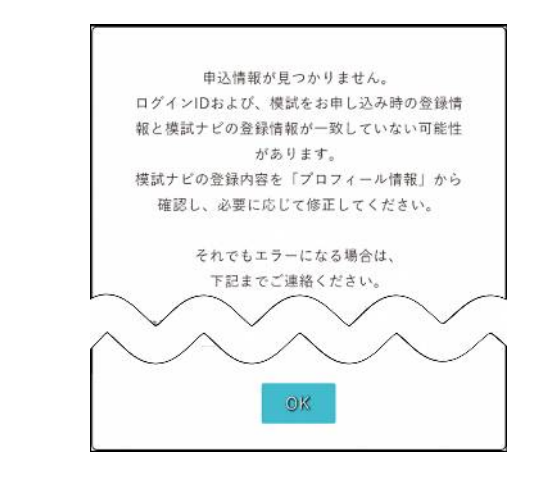

④受験日前の場合は、下記メッセージが表示されます。
 申込情報の確認はできています。
 実施日に再度アクセスしてください。

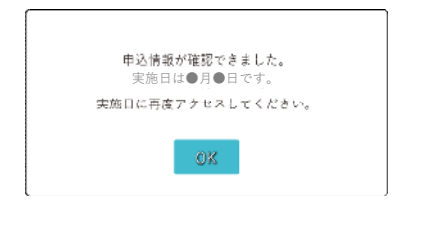

## STEP4 受験日前日までに ~ 受験についての注意事項~

下記を確認したうえで受験してください。 受験画面の操作手順については、STEP5を確認してください。

【受験についての注意事項】

〈事前準備〉

・パソコン、タブレット、スマートフォンいずれか

(※スマートフォンの場合はマナーモードを解除してください。)

- ・筆記用具
- ・メモ・計算用紙

・イヤホンやヘッドホン(必要に応じて)※リスニング音声は、端末のスピーカーを利用します。 ・時計(必要に応じて)※画面上でも経過時間を表示します。

※問題冊子の事前送付はありません。Web画面に表示された問題を見ながらWeb上で解答します。

〈参考時間割〉

◆1日での受験の場合◆ ~文系~ 教科 時間 地理歴史 (1時間目) 10:30 11:30 (60分) 公民 (2時間目) 11:40 ~ 12:40 (60分) 12:40 ~ 13:10 (30分) 昼休み 国語 13:10  $\sim$ 14:30 (80分) 英語(リーディング) 14·40 ~ 16:00 (80分) 英語(リスニング) 16:10  $\sim$ 16:40 (30分) 18:00 (70分) 数学① 16:50 ~ 19·10 (60分) 数学(2) 18:10 ~ 19:20 ~ 20:20 (60分) 理科① or 理科②

#### ◆2日間での受験の場合◆

~文系~

|   | 教科         |        |       | 時      | 間     |       |
|---|------------|--------|-------|--------|-------|-------|
|   | 地理歴史       | (1時間目) | 10:30 | ~      | 11:30 | (60分) |
| 1 | 公民         | (2時間目) | 11:40 | ~      | 12:40 | (60分) |
| 日 | 昼休み        |        | 12:40 | ~      | 13:40 | (60分) |
| 目 | 国語         |        | 13:40 | ~      | 15:00 | (80分) |
|   | 英語(リーディング) |        | 15:20 | $\sim$ | 16:40 | (80分) |
|   | 英語 (リスニング) |        | 17:00 | ~      | 17:30 | (30分) |
|   |            |        |       |        |       |       |

|   | 教科         | 時間                  |
|---|------------|---------------------|
| 2 | 理科① or 理科② | 10:20 ~ 11:20 (60分) |
| 日 | 数学①        | 11:40 ~ 12:50 (70分) |
| 目 | 昼休み        | 12:50 ~ 13:50 (60分) |
|   | 数学②        | 13:50 ~ 14:50 (60分) |

~理系~

|           | 教科     |    |      | 時      | 間     |       |
|-----------|--------|----|------|--------|-------|-------|
| 地理剧       | 歴史・公民  | 10 | 0:30 | ~      | 11:30 | (60分) |
|           | 国語     | 11 | 1:40 | $\sim$ | 13:00 | (80分) |
| 1         | 昼休み    | 13 | 3:00 | $\sim$ | 13:30 | (30分) |
| 英語(リ      | ーディング) | 13 | 3:30 | $\sim$ | 14:50 | (80分) |
| 英語(リスニング) |        | 1  | 5:00 | $\sim$ | 15:30 | (30分) |
| 数学①       |        | 15 | 5:40 | ~      | 16:50 | (70分) |
| 数学②       |        | 1  | 7:00 | $\sim$ | 18:00 | (60分) |
| 理科①       | (1時間目) | 18 | 8:10 | ~      | 19:10 | (60分) |
| 理科②       | (2時間目) | 19 | 9:20 | $\sim$ | 20:20 | (60分) |

| $\sim$ | 邗田 | 玄   | $\sim$ |
|--------|----|-----|--------|
| -      | 1+ | 713 | -      |

|   | 教科          | 時間                  |
|---|-------------|---------------------|
| 1 | 地理歴史・公民     | 10:30 ~ 11:30 (60分) |
|   | 国語          | 11:50 ~ 13:10 (80分) |
|   | 昼休み         | 13:10 ~ 14:10 (60分) |
|   | 英語 (リーディング) | 14:10 ~ 15:30 (80分) |
|   | 英語(リスニング)   | 15:50 ~ 16:20 (30分) |

|        |     | 教科     |       | 時      | 間     |       |
|--------|-----|--------|-------|--------|-------|-------|
| 2      | 数学① |        | 10:20 | $\sim$ | 11:30 | (70分) |
| 2<br>□ | 数学② |        | 11:40 | ~      | 12:40 | (60分) |
|        | 昼休み |        | 12:40 | $\sim$ | 13:40 | (60分) |
|        | 理科① | (1時間目) | 13:40 | $\sim$ | 14:40 | (60分) |
|        | 理科② | (2時間目) | 14:50 | $\sim$ | 15:50 | (60分) |

〈時間割について〉

- ・上記の時間割を参考に受験してください。
- ・すべての教科を受験する必要はありません。志望大学の入試科目に合わせて受験科目を選択して ください。また、受験しない科目については繰り上げて受験しても構いません。
- ・事情により時間割通りに受験できない場合は、上記時間割を参考に<u>各科目の試験時間(制限時間)</u> <u>を厳守し</u>受験してください。
- ・すべての受験科目を1日で受験しても、選択された受験日と連続する2日間で受験しても構いません。 <u>ただし受験日として12/8(火)をお申し込みされた方は、2日間での受験はできません。</u> <u>12/8(火)1日で受験を完了してください。</u>

時間割には、受験科目・志望校の設定入力時間、操作方法案内を確認する時間は含まれていません。 時間に余裕を持ってWeb受験画面にアクセスしてください。

## STEP 5 受験日当日

受験日当日、利用環境の指定ブラウザを立ち上げ、模試ナビにログイン(STEP3を参照)し、受験番号認証を 行ってください。受験日には受験画面に遷移します。

> 受験開始可能時間は10:00~20:00です。 最終受験科目は20:00までに受験を開始してください。 受験科目設定・志望校設定は9:30~23:00の間、設定可能です。

# Caution

複数端末・複数ブラウザで同時にログインしないでください。 解答途中や受験科目設定途中・志望校設定途中であった場合、先にログインしていた端末・ ブラウザでの内容はすべてクリアされます。

-

#### 1. 注意事項・受験届情報の確認

注意事項および受験届情報を確認のうえ、「OK」ボタンを 押してください。

※利用環境外の場合、エラーメッセージが出ますので、 確認してください。

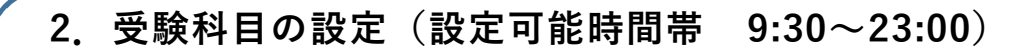

受験科目の設定をします。2日での受験を予定している場合も、2日分の 受験科目を設定してください。 「文系/理系」を選び、受験する科目を全て選択し、「確定」ボタンを押して ください。

※「全受験完了」ボタンを押すまでは、変更が可能です。

#### 【受験科目設定の注意事項】

- ・地歴・公民から2科目選択して受験することができますが、「世界史A+世界 史B」「日本史A+日本史B」「地理A+地理B」「倫理+倫理、政治・経済」
   「政治・経済+倫理、政治・経済」の組み合わせは選択できません。
- ・理科の3科目選択は、「基礎を付した科目」2科目と「基礎を付していない
   科目」1科目の組み合わせに限ります。
- ・理科①(物理基礎・化学基礎・生物基礎・地学基礎)の受験科目は受験時に 設定するため、この画面で設定する必要はありません。受験する場合は、この画面で「選択」のみしてください
- ・理科②(物理・化学・生物・地学)、地歴・公民においてこの画面で第1解
   答科目を設定する必要はありません。最初に受験した科目が第1解答科目に
   設定されます。

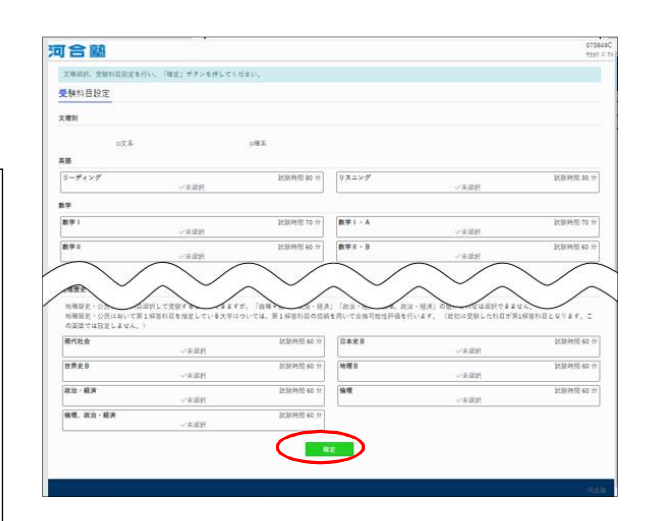

### 3. 志望校の設定(設定可能時間帯 9:30~23:00)

受験科目の設定が終わったら、志望校の設定をします。 受験ホーム画面から、「志望校設定」ボタンを押してください。 ※「全受験完了」ボタンを押すまでは、変更が可能です。

- ・大学名は、「漢字」もしくは「ひらがな」で入力してください。
   例)東京大学⇒「東京」もしくは「とうきょう」と入力
   候補がプルダウンで表示されますので選択してください。
- ・学部・学科は入力は不要で、プルダウンから選択できます。
- ・志望校は第1志望~第9志望まで入力できます。(国公立は最大5校まで)
- ・志望校は、「↑」「↓」ボタンで志望している大学の順番に並び替える
   ことができます。

志望校を入力し終わったら「確定」ボタンを押してください。

| 1合122                                                                                                    | 01994<br>1805 2 |
|----------------------------------------------------------------------------------------------------|-----------------|
| WERENERS (MERICALES, 1942),<br>Romander mer fan fan f                                                           |                 |
| あ 副け 没 足                                                                                                    |                 |
| 214214                                                                                                    |                 |
| 北海省国际大大和学一会                                                                                                    | 217 44          |
| #11200                                                                                                    | 00              |
| 教計画 人文・文化人文一群                                                                                                   |                 |
| (Fal. w)                                                                                                    |                 |
| +3H                                                                                                    | 1000 100        |
| 14620                                                                                                    |                 |
| A. 38.87                                                                                                    | 1000 atr        |
| 811240<br>1.144                                                                                                 |                 |
|                                                                                                    | 817 EX          |
| 345.90<br>#314                                                                                                  |                 |
| and a second second second second second second second second second second second second second second second  | 100 C           |
| (#15)<br>                                                                                                    |                 |
| Test in the second second second second second second second second second second second second second second s |                 |
| 1692.0<br>TSM                                                                                                   |                 |
|                                                                                                    | - * V.T   E.R.  |
| 841.25<br>                                                                                                    |                 |
|                                                                                                    | 11 T            |
|                                                                                                    |                 |

### 4. 受験開始(受験開始可能時間帯 10:00~20:00)

【受験科目選択】・【志望校設定】の設定を終えたら受験を開始してください。 受験ホーム画面には「受験科目設定」で選択した科目が表示されています。 受験科目の「受験画面へ」ボタンを押して、内容を確認してください.

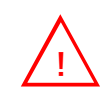

受験科目が全て「受験済」となるまで「全受験完了」ボタンは 押さないでください。

理科②、地歴・公民においては最初に受験した科目が第1解答 科目に設定されます。第1解答科目を指定している大学につい ては、最初に受験した科目の成績を用いて合格可能性評価を行 いますので、受験する順番には注意してください。

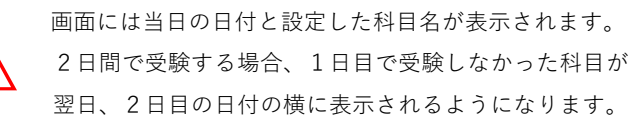

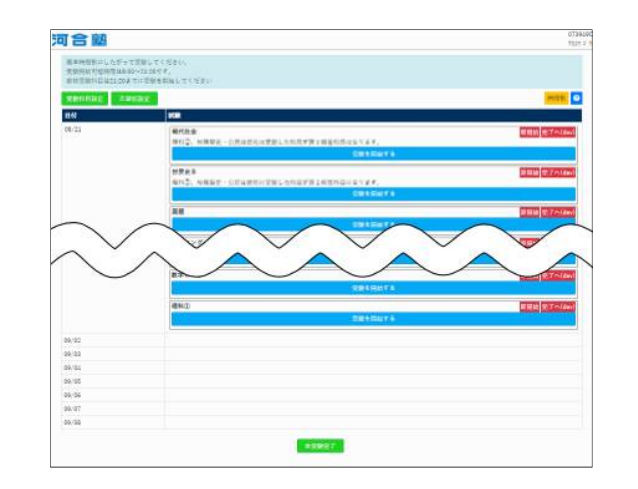

### 5. 受験画面について

画面に表示された「試験に関する注意事項」を確認した後に、「試験開始」ボタンを押すと問題・解答画面に遷移します。 PC/タブレットの場合、左側に問題、右側にマークシートが表示されます。

スマートフォンの場合は画面右上のボタンでマークシートの表示を切り替えて解答してください。

画面上部には経過時間と試験時間が表示されます。また、画面上に文字や線を書き込むことのできるペン機能もあります。

# Caution

■一度試験を開始するとキャンセルできません。また、受験後に第1解答科目の変更はできません。 科目名をよく確認し、試験を開始してください。

■試験時間が終了したら速やかに解答を止めて「答案提出」ボタンを押してください。 試験時間が過ぎるまで「答案提出」ボタンは押せません。

■受験途中でブラウザを閉じないでください。万が一、「受験中に端末の電源が落ちる」等した場合は 速やかに同一端末で模試ナビに再ログインし、受験を行ってください。 再ログインまでの時間を計測し、再ログインまでの時間分を加えて、試験時間を延長してください。

■「全受験完了」ボタンを押すと、追加で受験することや「受験科目設定」「志望校設定」を変更する ことはできません。

リスニングの受験画面について

リスニングの受験画面では、まず音声チェックができます。<u>※スマートフォンで受験の方は、マナー</u> <u>モードを解除してください。</u>その後、「次へ」ボタンを押して、次の画面で「▷(再生ボタン)」を 押すと、試験問題が表示され受験がスタートします。音声は、途中で停止できません。

《音声チェックでは再生できたが、試験開始後の音声が再生されない流れないトラブルが起きた場合》 すみやかに<u>別タブ(別ウインドウ)または別の端末から</u>以下へアクセスし、音声を再生しながら解答してください。 受験時間のカウントは進みますが、試験開始の30分を過ぎても解答は可能です。(ただし、60分を過ぎると強制終了 となります)リスニング音声を最後まで聴いて解答欄にマークしてから「答案提出」ボタンを押してください。 ●リスニング音声掲載ページ●

河合塾ホームページ>模試>全統模試案内>全統模試リスニング音声>「全統プレ共通テスト模試」を選択

https://www.kawai-juku.ac.jp/trial-exam/zento/listening/

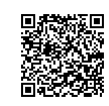

~画面操作方法について~

※この説明は受験画面「試験に関する注意事項」にも掲載しています。

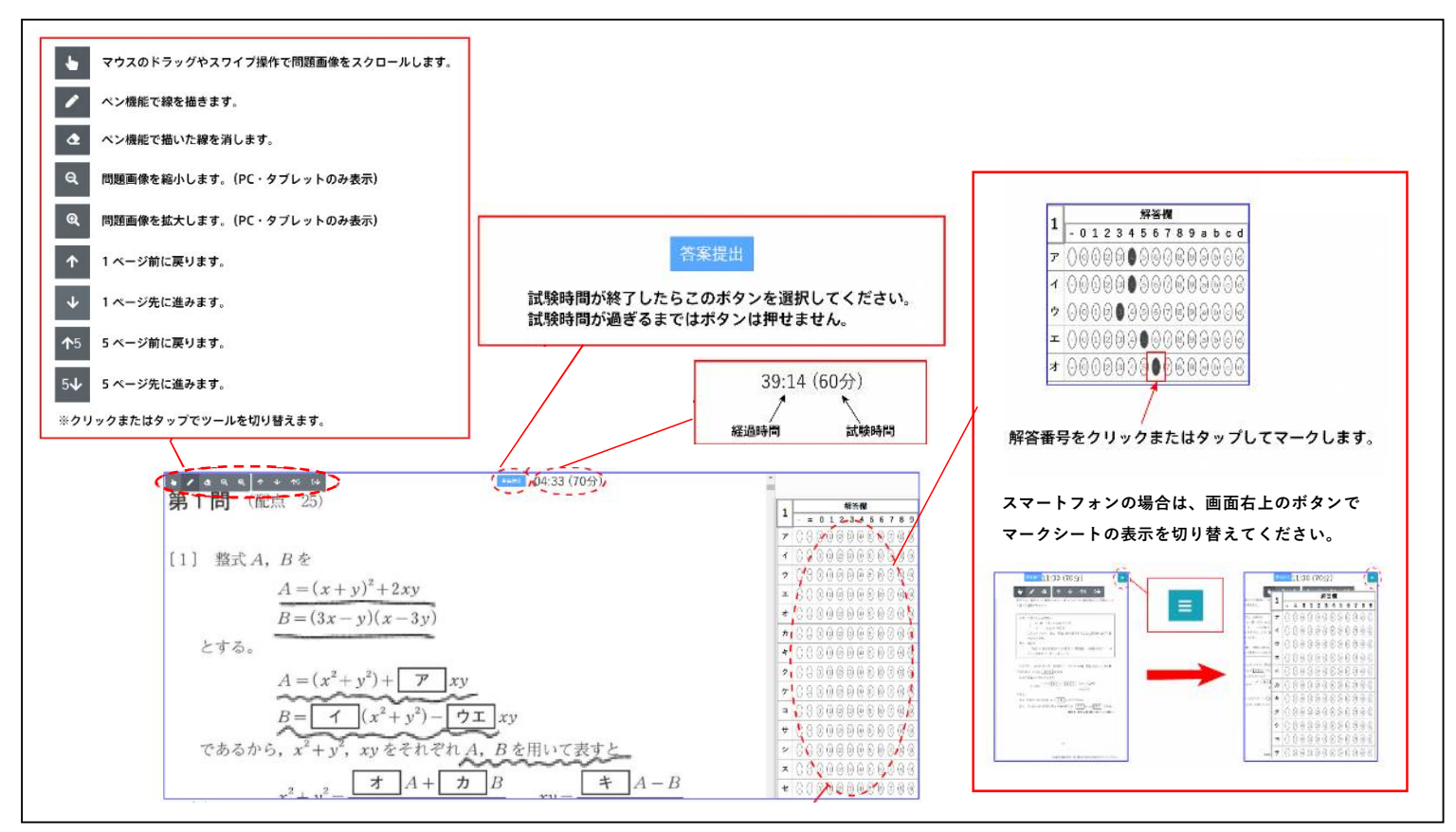

## 6. 受験終了

受験画面にて、「答案提出」ボタンを押すと、受験ホーム画面に遷移します。 【翌日も引き続き受験する場合】

ブラウザの「×」ボタンを押し、模試ナビもログアウトし、翌日STEP5の 1から始めてください。

【全ての受験を終了する場合】

画面の受験科目が全て「受験済」になっていることを確認してください。 また最後にもう一度「受験科目設定」「志望校設定」に誤りがないか確認 してから、「全受験完了」ボタンを押して受験を終えてください。

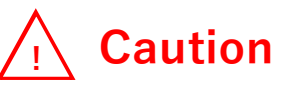

「全受験完了」ボタンを押すと、追加で受験することや「受験科 目設定」「志望校設定」を変更することはできません。

また、受験予定の科目が未受験の場合、「全受験完了」ボタンが 押せません。設定していた受験科目が受験不要となった場合、 「受験科目設定」から不要となった受験科目の選択を解除してく ださい。

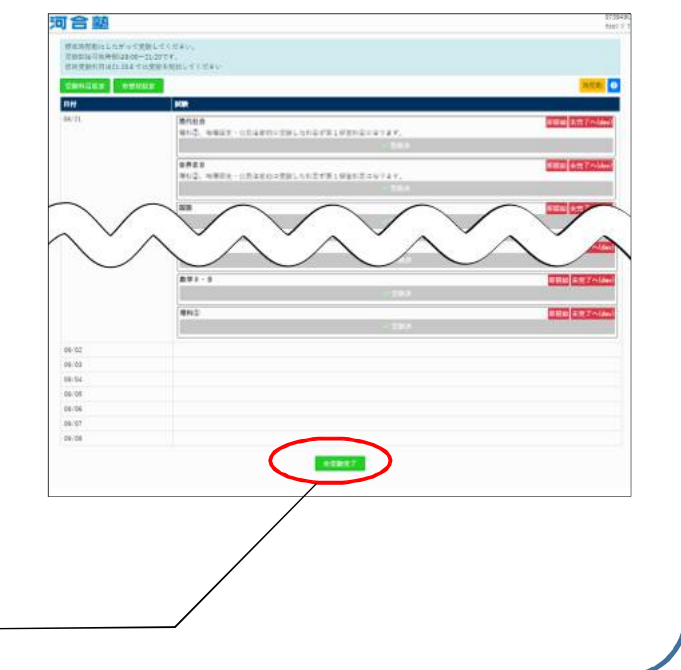

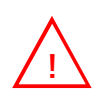

Web受験後に模試ナビのプロフィール情報を変更すると

成績が確認できなくなる可能性がありますのでご注意ください。

(特に電話番号を修正してしまうと確認ができなくなりますので、変更はしないでください。)

## STEP6 受験完了の翌日以降(順次)

受験完了の翌日以降順次、模試ナビに解答結果が取り込まれ、復習機能が利用できます。 ※受験者数によっては、翌々日になる場合があります。

#### 復習(解答結果の確認)について ※受験完了の翌日以降、利用可能です。

①模試ナビへメールアドレスとパスワードを入力してログインしてください。

https://moshinavi.kawai-juku.ac.jp

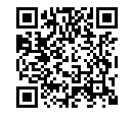

②模試一覧の「全統プレ共通テスト」の「自己採点」のボタンを押すと解答結果が 自己採点結果として取り込まれ自動採点されます。(数分かかる場合があります。)

 ③各教科・科目のページから問題ごとの解答・解説、解説講義動画、リスニング音声が 閲覧・視聴できます。復習にお役立てください。
 ※学習の手引き(解答・解説集)のPDFは、一括ダウンロードが可能ですが、 「数学・理科」、「国語、地理歴史・公民」はそれぞれ合冊になります。
 例)国語のページと地理のページには同じものを掲載しています。
 学習の手引き(一括)のダウンロード方法については、
 模試ナビ「ユーザーズガイド」P.7をご参照ください。

## STEP7 成績確認

12/22(火) 9:00より、模試ナビにて個人成績、ANTENNA(成績統計資料)を確認できます。 ※Web受験後に模試ナビのプロフィール情報を変更すると成績が確認できなくなる可能性がありますので ご注意ください。

(特に電話番号を修正すると確認ができなくなりますので、変更しないでください。)

#### 成績確認 ※12/22 (火) 9:00以降ご確認できます。

①模試ナビへメールアドレスとパスワードを入力してログインしてください。

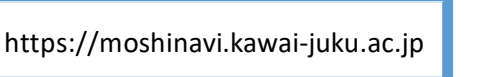

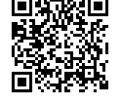

②模試一覧の「全統プレ共通テスト」の「成績確認」ボタンを押してください。 ANTENNA(成績統計資料)については「全統プレ共通テスト」右側の成績統計資料のボタンを押すとダウンロードできます。

| ※#273-7 河合型                                                 |
|-------------------------------------------------------------|
| 模试一覧 2020年度~表示模試~ 📀                                         |
| ● <b>全統プレ共通テスト</b> 1月実施                                     |
| 成計 (管管 レベル<br>強盗 1 法法 アップ 役習<br>リスト                         |
| 0<br>第3回共通テスト模試 <sup>10月実施</sup> 10月実施                      |
| 成新 ✔<br>復習 <u> レベル</u> 後習<br><u> アップ</u> 復習<br><u> リスト</u>  |
| ○ 第2回共通テスト模試 331788 ± 8月実施                                  |
| <u>成績</u> ② <u>後習</u> <u>レベル</u><br>遺営<br>状況 <u>アップ</u> リスト |
|                                                             |
| 機械一覧 目標校 成績推移 お知らせ                                          |

| 復習時/成績閲覧時の模試ナビ利用の推奨環境                                                                         |                                                                          |  |  |
|-----------------------------------------------------------------------------------------------|--------------------------------------------------------------------------|--|--|
| パソコン                                                                                          | スマートフォン/タブレット                                                            |  |  |
| Internet Explorer 11最新版<br>Safari最新版<br>Microsoft Edge 最新版<br>Firefox 最新版<br>Google Chrome最新版 | iOS13以降 Safari最新版<br>iPadOS13 Safari最新版<br>Android7.0以降 Google Chrome最新版 |  |  |

| 参模試す          | E 729 2014       | 7946 河合整<br>河合岩子 23.           |                  |
|---------------|------------------|--------------------------------|------------------|
| 模試一覧          | 2020年度~          | 表示模試,                          | 0                |
| 🤮 全統プレ        | ∕共通テス            | ► ((~b@@                       | 11月実施            |
| 且援<br>1922 () | 自己 ①<br>議点       | <u>課日</u><br>状況                | <u>進出</u><br>リスト |
| 83回共          | 通テスト模            | 誠 (105-2011)                   | 10月実施            |
| 目標()          | 自己 ()<br>探点      | 復留<br>校況                       | 満望<br>リスト        |
| 9 第 2 回共      | 通テスト模            | <mark>it</mark> estas :        | 8月実施             |
| <u>成績</u> 🤣   | <u>後</u> 酒<br>法況 | <u>レベル</u><br><u>アップ</u><br>復習 | <u>復習</u><br>リスト |
|               |                  |                                |                  |
| 使就一覧          | 目標校              | 成績推移                           | お知らせ             |

## よくあるご質問について

| カテゴリ               | ご質問                                                              | 回答                                                                                                    |
|--------------------|------------------------------------------------------------------|----------------------------------------------------------------------------------------------------|
| 受験方法               | Web受験は何回でも受験できますか?                                               | できません。お一人様につき1度しか受験いただけません。                                                                                                    |
|                    | 問題を印刷して受験することはできますか?                                             | 問題は全ページ「無断転載複写禁止・譲渡禁止」です。紙に印刷し受験いただくことは、複写扱いになり、<br>禁止としております。<br>受験後には、復習用として問題冊子をお送りいたしますので、ご活用ください。                                                                                                    |
| 端末操作               | ブラウザの「戻る」機能を利用した場合、どうなり<br>ますか?                                  | 1つ前の画面に戻ります。<br>※受験科目設定や志望校設定画面で確定ボタンを押す前の設定は取り消されます。<br>※解答中も、1つ前(試験に関する注意事項)の画面に戻りますが、解答情報は残っており、試験時間の<br>カウントも進んでいますので、すみやかに受験画面に戻ってください。一度試験を再開すると、キャンセ<br>ルできません。                                                                                           |
|                    | 複数の端末やブラウザで同時にログインすることは<br>できますか?                                | できません。解答途中や受験科目設定途中・志望校設定途中であった場合、先にログインしていた端末・<br>ブラウザでの内容はすべてクリアされます。                                                                                                    |
|                    | ログインした端末とは別の端末やブラウザでログイ<br>ンし直して受験することは可能ですが?                    | 解答途中での端末の変更はできませんが、例えば英語の受験完了後に別の端末でログインし直して数学を<br>受験することはできます。端末やブラウザを変更したい場合は、ログインしているブラウザを閉じた後に、<br>別の端末やブラウザで模試ナビから再ログインしてください。                                                                                                    |
| 受験中<br>あるいは<br>ラブル | 「試験開始」ボタンを押した後、読み込み中が長く<br>続き、問題が表示されない。                         | ご利用のOS・ブラウザが、利用環境を満たしていない可能性があります。ブラウザの「×」ボタンを押<br>し、模試ナビもログアウトし、P.1~2をご確認ください。利用環境の指定ブラウザを立ち上げ、模試ナビ<br>からログインし直してください。                                                                                                    |
|                    | 解答を終えたので、試験時間内だが答案を提出した<br>い。                                    | 「答案提出」ボタンは、試験時間(制限時間)を経過するまで押せません。                                                                                                    |
|                    | ・リスニング音声が再生されない。<br>・リスニング音声が途中で途切れた。                            | P.8を参照してください。                                                                                                    |
|                    | ・受験途中でブラウザを閉じてしまった。<br>・受験途中で電源が切れてしまった。<br>・受験途中で画面がフリーズしてしまった。 | すみやかに同端末・同プラウザで模試ナビから再度ログインし、受験を再開してください。なお、解答途<br>中であった場合、試験時間のカウントは進んでいますが、制限時間+試験再開までにかかった時間を足し<br>た時間内に答案提出をしてください。<br>例えば、国語(80分)の解答途中に端末の電源が切れ、10分後に試験を再開した場合、80分+10分の90<br>分以内に答案提出をしてください。試験時間の2倍の時間を過ぎると受験が強制終了となり解答できなく<br>なりますので、それまでに再開し答案提出をしてください。 |
|                    | 受験途中で故障などによって端末が利用できなく<br>なった。                                   | 故障の場合は、すみやかに受験が可能な環境(別の端末やブラウザ)で模試ナビから再度ログインし、受<br>験を再開してください。故障した端末で解答していた科目については、試験時間の2倍の時間を過ぎると<br>受験が強制終了となり解答できなくなりますので、それまでに再開し答案提出をしてください。なお、解<br>答途中であった場合、解答情報と試験時間はクリアされますので、受験し直してください。代替の端末が<br>ない場合は、恐れ入りますが受験いただけません。                              |
| 受験後                | 問題冊子/学習の手引きはもらえますか?                                              | 【問題冊子】復習用として、受験科目にかかわらず全ての問題冊子を12/9(水)以降、ご自宅宛に送付<br>します。学校を通じてお申し込みの場合は、学校宛に送付します。※解答用紙冊子の送付はありません。<br>【学習の手引き】受験完了翌日以降、模試ナビにて問題ごとの解答・解説・解説講義動画・リスニング音<br>声を提供します。<br>【ANTENNA(成績統計資料)】12/22(火)9:00より、模試ナビにて個人成績とあわせて確認できます。                                     |

## 受験番号認証と受験に関するお問い合わせ

お日にちにより受付時間帯が異なります。下記をご参照のうえお電話いただきますようお願いいたします。

- Web受験コールセンター び 0120-110-560

  - 12/1 (火) ・12/2 (水) (受付時間:12:00~18:00)
  - 12/3 (木) ~12/8 (火) (受付時間:10:00~20:00)
    - 河合塾